## 弹出菜单的应用说明

针对"当温度或者水位值超过规定的范围时弹出一个报警窗口"的类似应用,可以用弹出菜 单控件来实现。弹出菜单和下拉菜单的功能是类似的。假如在第20号页面上设计了一个弹出窗口, 如下图所示, 白色区域为弹出窗口的有效区域。

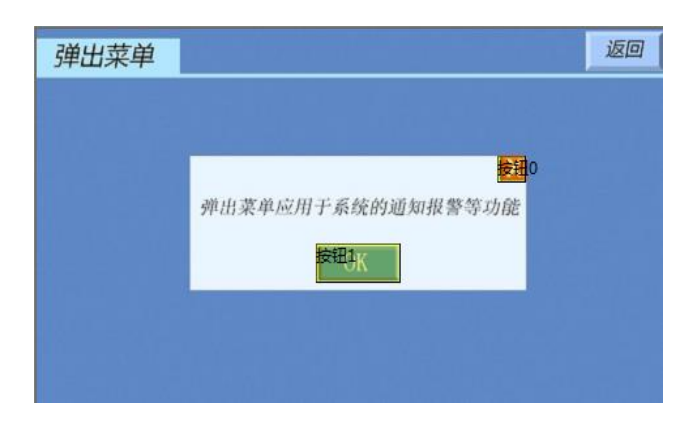

在弹出菜单按钮的属性设置里进行如下设置:

| NCHR注一安例                                                 | 属性设置        | <b></b> Ψ×         |  |
|----------------------------------------------------------|-------------|--------------------|--|
| VGUS演示柔例                                                 | 20 <u>2</u> |                    |  |
| <b>検</b> 钮0 検钮2                                          | • 区域范围设置    |                    |  |
| 数据变量 文本变量 图片动画                                           | □ 按钮属性      |                    |  |
|                                                          | 名称定义        | 弹出菜单               |  |
| ###16                                                    | 数据自动上传      |                    |  |
| 图标变量艺术字时间控件                                              | 按钮效果        | 无                  |  |
|                                                          | 音频文件        | 无                  |  |
|                                                          | □ 变量属性      |                    |  |
| 按钮/ 理出菜里0 按钮4 表盘控件 · · · · · · · · · · · · · · · · · · · | 变量存储地址(     | 0x) 0200           |  |
|                                                          | 变量模式        | 按字调节变量             |  |
|                                                          | □ 菜单属性      |                    |  |
|                                                          | 弹出菜单设置      | Click to set       |  |
|                                                          | 所在页面        | 20                 |  |
|                                                          |             | (118,89) (373,184) |  |
|                                                          | 显示位置        | 102,83             |  |

点击属性设置中的"弹出菜单设置",选择弹出窗口所在的第20号图片(所在页面),并拖选 弹出窗口的有效区域(菜单区域)。显示位置是指弹出窗口在当前页面的显示位置。如上图中的设 置,在屏上弹出的效果如下图所示:

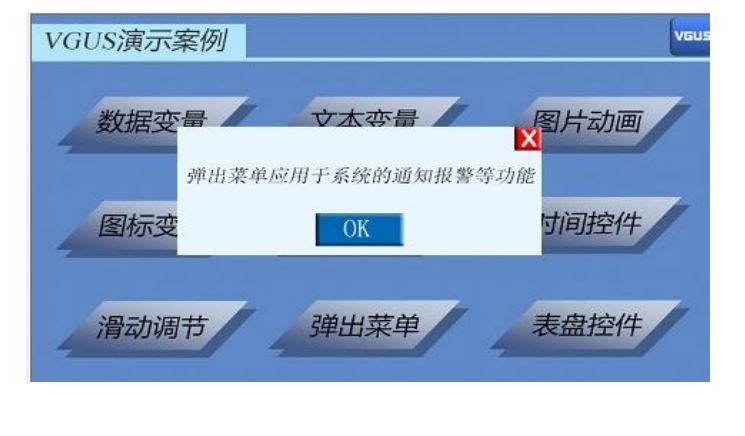

弹出窗口上的"OK"和"X"按钮都需要使用"按钮"控件,不可以用其他的控件(如"按 钮键值返回"控件)。弹出窗口上的按钮需要设计在弹出窗口所在的第 20 号页面上。按下按钮都 会把键值返回给串口。OK 按钮的属性设置如下图所示。

| 通山苏单                                                 | ิล | 属性设置        |      | Ψ× |
|------------------------------------------------------|----|-------------|------|----|
|                                                      |    | <u>₽</u> 2↓ |      |    |
|                                                      |    | 田 区域范围设置    |      |    |
| 이번 방법은 이 등을 것 같은 것을 것 같아요. 이는 것 같아요. 물건 것이 물건값은      |    | □ 按钮属性      |      |    |
|                                                      |    | 名称定义        | 按钮   |    |
| 弹出菜单应用于系统的通知报警等功能                                    |    | 按钮效果        | 21   |    |
| · · · · · · · · · · · · · · · · · · ·                |    | 页面切换        | 无    |    |
|                                                      |    | 音频文件        | 无    |    |
|                                                      |    | 键值(0x)      | 0001 |    |
|                                                      |    |             |      |    |
|                                                      |    |             |      |    |
| 그는 다 장애에서 성장을 얻어야 할 때 것은 것을 벗어난 것이 같은 것을 것 같아요. 것이 것 |    |             |      |    |

OK 按钮的键值设置为 0001, X 按钮的键值设置为 0002, 客户也可以设置自己想要返回的键 值。按下 OK 按钮后串口就会发出如下指令:

| A5 5A 06 83 02 00 01 00 01        |    |
|-----------------------------------|----|
| A5 5A 06 83 02 00 01 00 02        |    |
|                                   |    |
|                                   |    |
|                                   |    |
|                                   |    |
|                                   |    |
|                                   |    |
| ► HEX显示                           | 清空 |
| 指令 A5 5A 06 83 02 00 01 00 01 说明: |    |
| A5 5A: 帧头 (客户可在屏参配置中设置);          |    |
| 06: 数据长度;                         |    |
| 83: 读变量地址的指令(固定);                 |    |
| 02 00: 变量地址 (弹出菜单里设置的);           |    |
| 01: 读取的数据长度 (字长度);                |    |
| 00 01: 键值                         |    |

点击弹出窗口上的任意按钮,弹出窗口都会消失。如点击 OK 按钮或 X 按钮,弹出窗口都会 消失。但不能通过发指令来让弹出窗口消失。

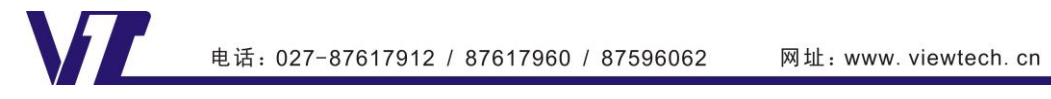

巾 显